# 在RV016 VPN路由器上設定新使用者名稱和密碼

### 目標

本文檔介紹如何在RV016路由器上設定新的使用者名稱和密碼。此操作會提高路由器的安全性。

# 適用裝置

·RV016

## 設定新的使用者名稱和密碼

步驟1.在RV016 10/100 16埠VPN路由器上選擇Setup > Password。

|                                                                           | Password                      |             |  |
|---------------------------------------------------------------------------|-------------------------------|-------------|--|
|                                                                           | Username :                    | admin       |  |
|                                                                           | Old Password :                |             |  |
|                                                                           | New Username :                | newusername |  |
|                                                                           | Confirm New Username :        | newusername |  |
|                                                                           | New Password :                |             |  |
|                                                                           | Confirm New Password :        |             |  |
|                                                                           | Minimum Password Complexity : | I Enable    |  |
| Password Strength Meter :                                                 |                               |             |  |
| Password Aging Enforcement :  Disable  Change the password after 180 Days |                               |             |  |
|                                                                           | Save Cancel                   |             |  |

步驟2.在Old Password欄位中輸入您最初用於訪問裝置的現有密碼。

步驟3.在New Username和Confirm New Username欄位中輸入所需的使用者名稱。

| Password                                                                     |             |  |
|------------------------------------------------------------------------------|-------------|--|
| Username :                                                                   | admin       |  |
| Old Password :                                                               | ••••        |  |
| New Username :                                                               | newusername |  |
| Confirm New Username :                                                       | newusername |  |
| New Password :                                                               |             |  |
| Confirm New Password :                                                       |             |  |
| Minimum Password Complexity :                                                | Enable      |  |
| Password Strength Meter :                                                    |             |  |
| Password Aging Enforcement :  O Disable O Change the password after 180 Days |             |  |
| Save Cancel                                                                  |             |  |

步驟4.在「新密碼」和「確認新密碼」欄位中輸入所需的密碼。

| Password                                                                     |             |  |
|------------------------------------------------------------------------------|-------------|--|
| Username :                                                                   | admin       |  |
| Old Password :                                                               |             |  |
| New Username :                                                               | newusername |  |
| Confirm New Username :                                                       | newusername |  |
| New Password :                                                               | •••••       |  |
| Confirm New Password :                                                       |             |  |
| Minimum Password Complexity :                                                | Enable      |  |
| Password Strength Meter :                                                    |             |  |
| Password Aging Enforcement :  O Disable O Change the password after 180 Days |             |  |
| Save Cancel                                                                  |             |  |

#### 步驟5.勾選「Maximum Password Complexity」覈取方塊以要求密碼完全強度。

| Password                                                                   |             |  |  |  |
|----------------------------------------------------------------------------|-------------|--|--|--|
| Username :                                                                 | admin       |  |  |  |
| Old Password :                                                             |             |  |  |  |
| New Username :                                                             | newusername |  |  |  |
| Confirm New Username :                                                     | newusername |  |  |  |
| New Password :                                                             |             |  |  |  |
| Confirm New Password :                                                     | •••••       |  |  |  |
| Minimum Password Complexity :                                              | Enable      |  |  |  |
| Password Strength Meter :                                                  |             |  |  |  |
| Password Aging Enforcement :   Disable  Change the password after 180 Days |             |  |  |  |
| Save Cancel                                                                |             |  |  |  |

步驟6.按一下Change the password after \_\_\_\_\_ Days以確保在指定的天數內更改密碼。預設 值為 180。

步驟7.按一下「Save」。